# X88 Pro 10 Smart Android 11 TV Box Kaukosäätimellä

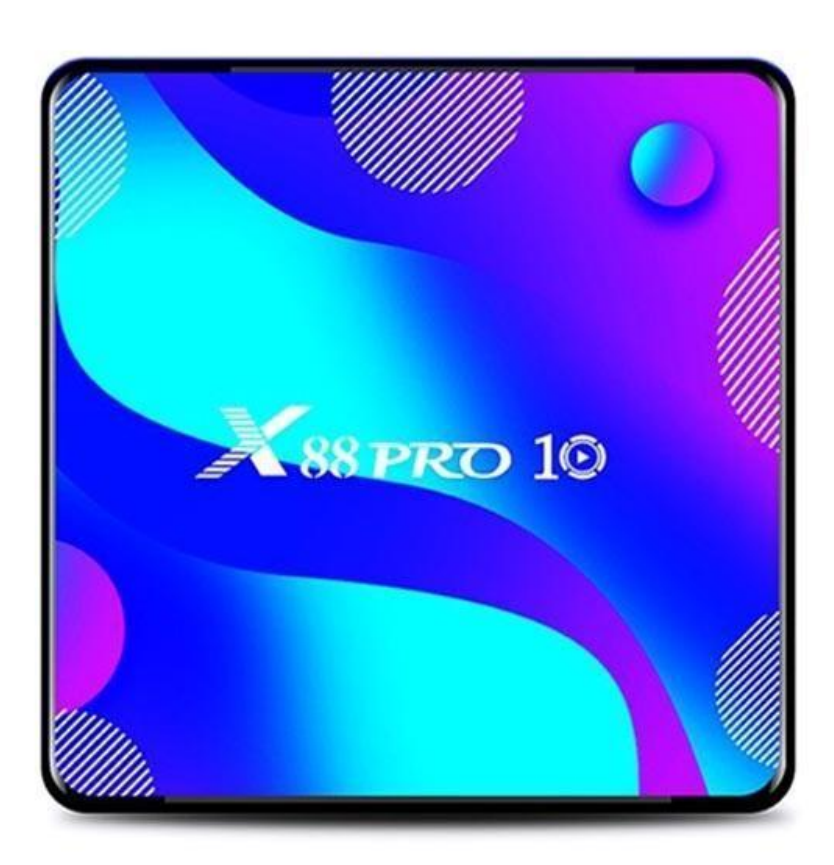

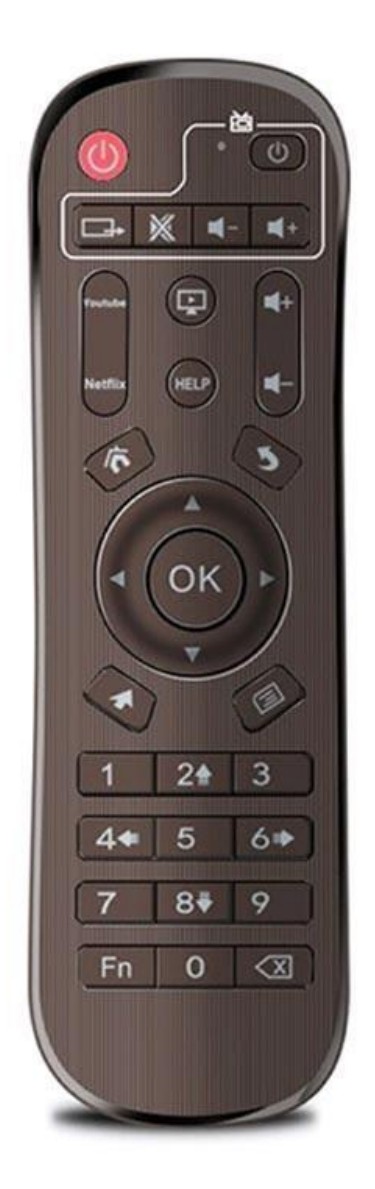

## Tiedot

- Käyttöjärjestelmä: Android 11
- Prosessori: Rockchip RK3318 Quad-Core 64bit Cortex-A53
- Grafiikkasuoritin: Penta-Core Mali-450
- RAM: 4GB
- ROM: 64GB/128GB
- Bluetooth-versio: 4.0
- Verkko: WiFi 802.11 a/b/g/n (2,4 GHz-5,8 GHz), RJ45 (10/100 Mbps
- Tuetut muistikortit: jopa 64 Gt
- Videolähtö: 1 x HDMI 2.0a tukee jopa 4K@60 fps
- Videodekooderiformaatit: VP9, H.265, H.264, MPEG 1/2/4, VC-1, VP6, VP8
- Ääniformaatit: MP3, AAC, WMA, FLAC, OGG, WAV, DDP, HD, APE
- Kuvamuodot: HD JPEG, BMP, GIF, PNG, TIFF
- Kiintolevytiedostojärjestelmä: FAT16, FAT32, NTFS
- Portit: HDMI 2.0a, USB 3.0, USB 2.0, TF-kortti, RJ45, AV, DC 5V, SPDIF
- OSD-kielet: englanti, ranska, saksa, espanja, italia ja muut monenväliset kielet

## Perusoperaatiot

Voit kytkeä TV Boxin päälle/pois päältä ja laittaa sen nukkumaan seuraavasti:

- 1. Liitä laatikko televisioon HD-kaapelilla, liitä virtalähde, liitä hiiri, ilmahiiri tai muut syöttölaitteet USB-portilla
- 2. Virran merkkivalo muuttuu siniseksi, kun liität laitteet ja kaapelin.
- 3. Virran merkkivalo sammuu, kun irrotat laitteet ja kaapelin.
- 4. Boksi menee lepotilaan, kun painat kaukosäätimen virtapainiketta.
- 5. Boksi herää lepotilasta painamalla kaukosäätimen virtapainiketta.

Voit vaihtaa sovellusten välillä napsauttamalla Omat sovellukset nähdäksesi viimeksi käytetyt sovellukset. Siirry haluamasi sovelluskuvakkeen kohdalle ja napsauta sitten sitä.

### Lue ulkoisen tallennustilan tiedot

Jos haluat lukea tietoja flash-asemalta tai ulkoiselta kiintolevyltä, liitä se USB-porttiin, kun TV-vastaanottimen virta on päällä, ja USB-kuvake tulee näkyviin vasempaan yläkulmaan. Avaa FileBrowser ja tunnistettu USB(A:) tulee näkyviin Paikallinen levy -kohtaan. Voit nyt lukea kaikki ulkoisella asemalla olevat tiedot.

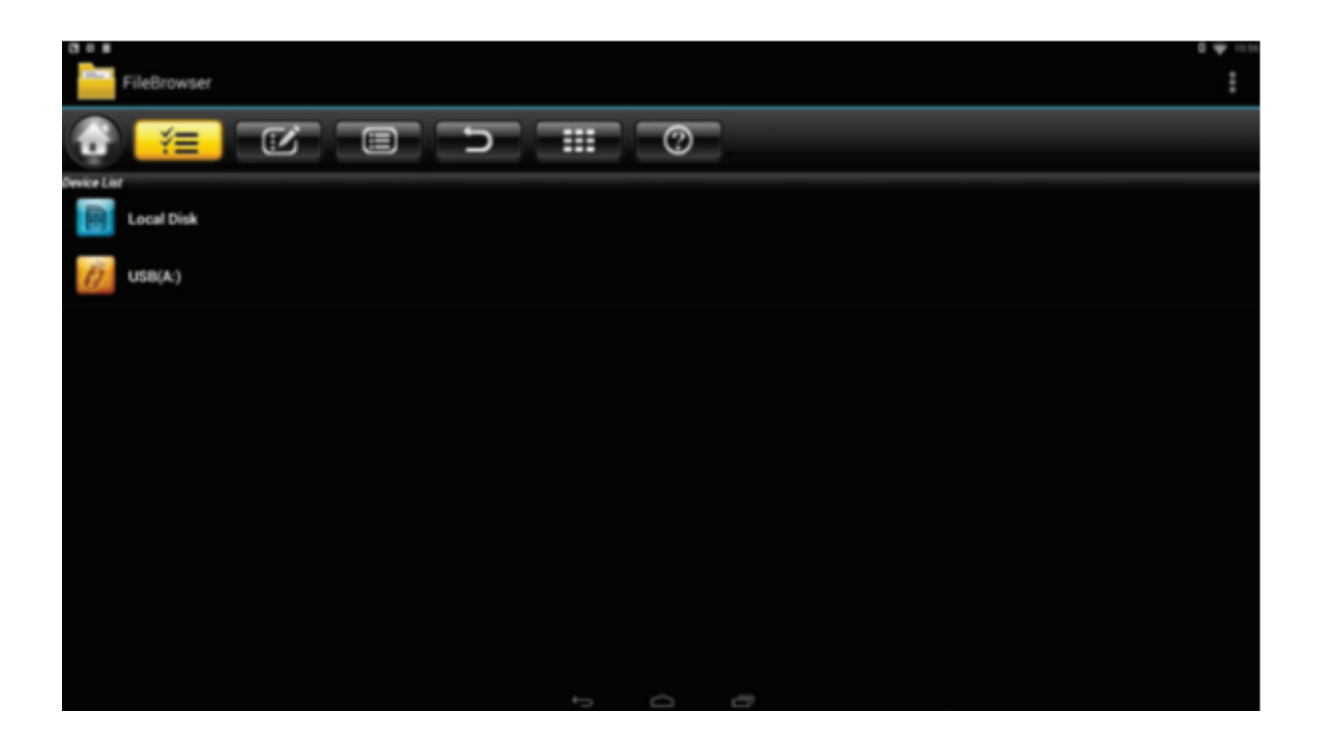

Jos haluat lukea tietoja TF/MicroSD-kortilta, aseta se korttipaikkaan, kun TV-vastaanottimen virta on päällä, ja kortin kuvake tulee näkyviin vasempaan yläkulmaan. Avaa FileBrowser ja tunnistettu ulkoinen tallennuskortti tulee näkyviin Paikallinen levy -kohtaan. Voit nyt lukea kaikki tiedot, jotka ovat TF/MicroSD-kortilla.

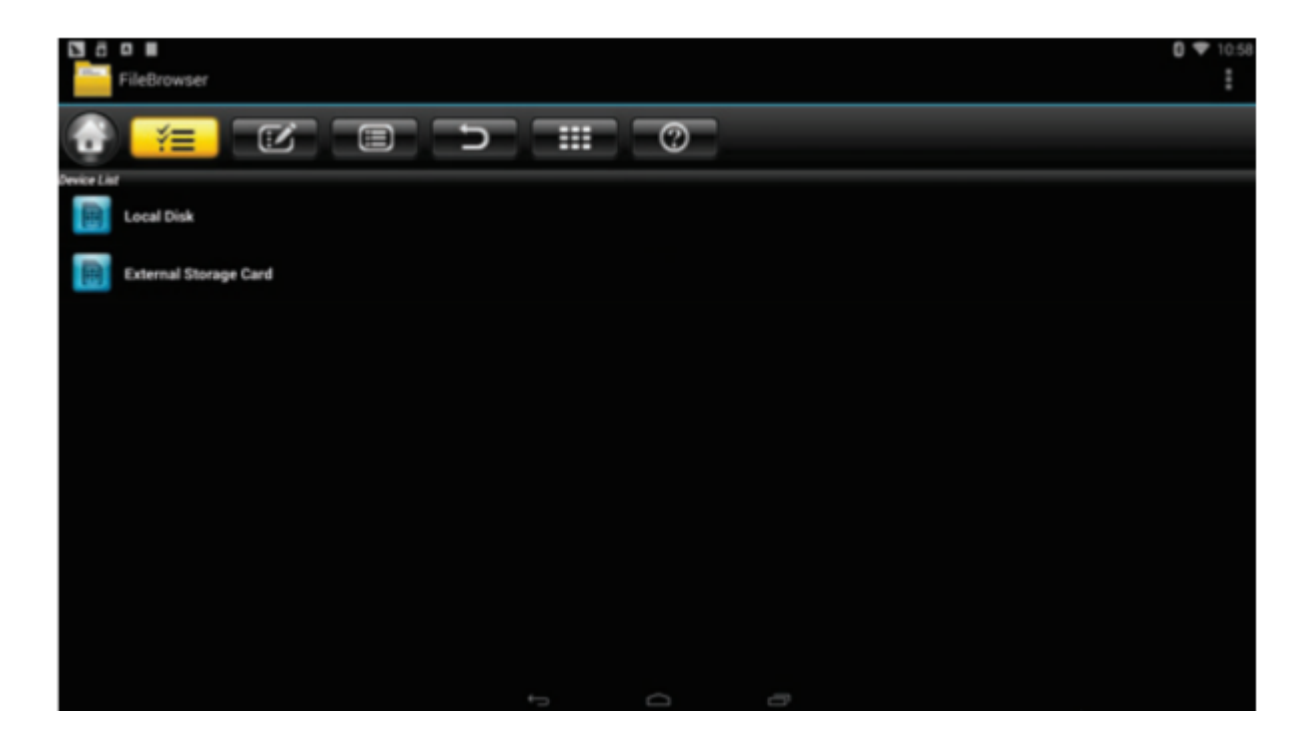

#### Internet-yhteyden määrittäminen

Jos haluat määrittää WiFi-yhteyden, siirry kohtaan Asetukset > Verkko ja avaa langattomat asetukset valitsemalla Wi-Fi. Valitse sieltä hotspot, anna tarvittaessa salasana ja muodosta yhteys verkkoon.

Voit määrittää Ethernet-yhteyden siirtymällä kohtaan Asetukset > Verkko ja valitsemalla Ethernet avataksesi LAN-asetukset. Kytke sitten LAN-kaapeli ja se muodostaa automaattisesti yhteyden sitten verkkoon.

### WLAN hotspot

Voit määrittää WLAN-hotspotin valitsemalla Asetukset > Muut > Lisää asetuksia > Kannettava hotspot > Kannettava Wi-Fi-hotspot. Määritä sitten verkon SSID-, suojaus- ja salasanaparametrit.

### TV-laatikon päivitys

- 1. Pura ladattu laiteohjelmisto (ROM) SD-kortin tai flash-aseman juureen (muista alustaa se ensin).
- 2. Aseta SD-kortti/asema TV-laatikkoon, kun sen virta on katkaistu eikä ulkoista USB-tallennustilaa ole liitetty.
- 3. Käytä hammastikkua ja työnnä se AV-porttiin, paina ja pidä piilotettua painiketta painettuna samalla, kun käynnistät sen. Älä vapauta, ennen kuin näet logon.
- 4. Päivitys suoritetaan automaattisesti. Kun se on valmis, valitse Käynnistä uudelleen.
- Kun järjestelmä käynnistyy uudelleen, tarkista ensin, että WiFi toimii avaamalla Asetukset > Wi-Fi. Ota WiFi käyttöön, jos se on pois päältä ja sen pitäisi pystyä muodostamaan yhteys Internetiin.